## คู่มือการสอบหาข้อเท็จจริง

## (สำหรับคณะกรรมการสอบหาข้อเท็จจริง)

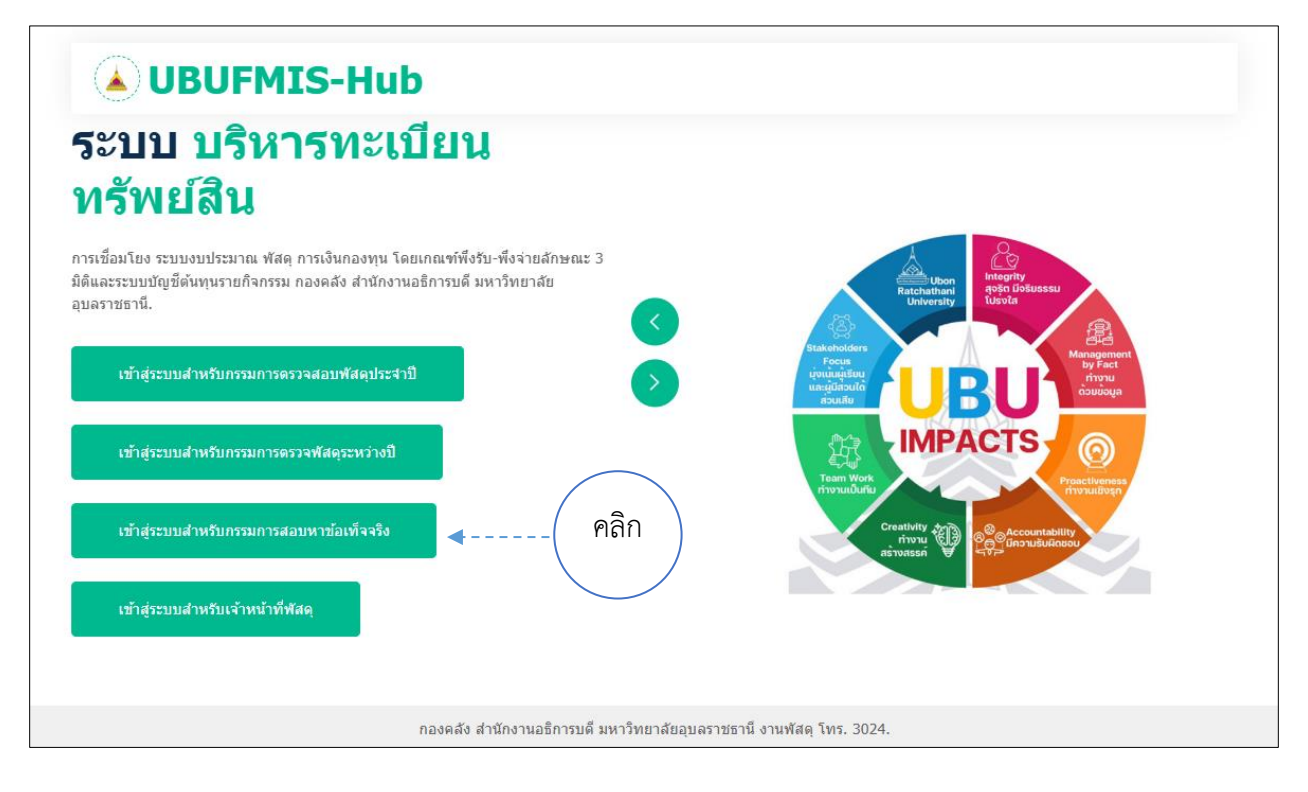

งานพัสดุ กองคลัง ฝ่ายทะเบียนสินทรัพย์ มหาวิทยาลัยอุบลราชธานี โทร 3024 ,3021 สำหรับคณะกรรมการสอบหาข้อเท็จจริง

| <b>UBUFMIS-Hub</b>                                                                                                    |                                                                                                    |
|----------------------------------------------------------------------------------------------------|----------------------------------------------------------------------------------------------------|
| ะบบ บริหารทะเบียน                                                                                                    |                                                                                                    |
| ารัพย์สิน                                                                                                    | Balabetral                                                                                                    |
| รเชื่อมโยง ระบบงบประมาณ พัสดุ การเงินกองทุน โดยเกณฑ์พึ่งรับ-พึ่งจ่ายลักษณะ 3<br>และระบบบัญชีดันทุนรายกิจกรรม กองคลัง สำนักงานอธิการบดี มหาวิทยาลัย | Uuverally Uuvela<br>Statesholders Management                                                                                                    |
| ลราชธานี.                                                                                                    | by Fact<br>intronu<br>abusita<br>intronu<br>abusita<br>intronu<br>by Fact<br>intronu<br>abusita<br>intronu<br>abusita<br>intronu<br>intronu<br>int |
| ) เข้าสู่ระบบ "การสอบหาข้อเพ็จจริง"                                                                                                    |                                                                                                    |
| ชื่อผู้ใช้ ::                                                                                                    | Team Work<br>novuuðurðu<br>Proactiveness<br>novuuðurðu                                                                                                    |
| รหัสผ่าน ::                                                                                                    |                                                                                                    |
|                                                                                                    |                                                                                                    |

กองคลัง สำนักงานอธิการบดี มหาวิทยาลัยอุบลราชธานี งานพัสดุ โทร. 3024.

เข้าสู่ระบบสาหรับคณะกรรมการสอบหาข้อเท็จจริง

กรอกข้อมูล USERNAME และ PASSWORD

หมายเหตุ

- การเข้าระบบครั้งแรกให้ใส่ USERNAME ของระบบ UBUFMIS Hub เป็นทั้ง ชื่อผู้ใช้ และ รหัสผ่าน เช่น "ชื่อผู้ใช้ = POTJN , รหัสผ่าน = POTJN"
- 2. หากเคยเปลี่ยนแปลง ชื่อผู้ใช้ และ รหัสผ่าน แล้ว ให้ใช้ตัวใหม่ในการเข้าใช้งาน

## หน้าแรกหลังจาก LOGIN เข้าสู่ระบบ

หน้าแรก

| <u> </u> |                                       |                               | สวัส             | ดีว่าที่ ร.ตนันทพร มอบหมาเ | ย : วันพุธ ที่ 25 เดือน ธั | ันวาคม พ.ศ. 2567 [ออกจาก | າຈະນນ] |
|----------|---------------------------------------|-------------------------------|------------------|----------------------------|----------------------------|--------------------------|--------|
| ▲ال      | BUFMIS-Hu                             | b                             |                  |                            |                            | 崙 หน้าแรก                |        |
|          |                                       |                               |                  |                            |                            |                          |        |
|          |                                       | เลือ                          | กปีงบประมาณ 2568 | < ∎กลง                     |                            |                          |        |
| 🏭 ศาสัง  | การสอบหาข้อเท็จจริงที่เกี่ยวข้องประจ  | าปี                           |                  |                            |                            |                          |        |
| ສຳດັນ    | ชื่อ-นามสกุล                          | ตำแหน่ง                       | คำสั่งเลขที่     | คณะ/หน่วยงาน               | คำสั่งปีงบประมาณ           | ข้อมูลสอบหาข้อเท็จจริง   |        |
| 1        | ว่าที่ ร.ดนันทพร มอบหมาย              | เลขานุการ                     | 1/2567           | สำนักงานอธิการบดี          | 2567                       | จัดการข้อมูล < -         | ·      |
| หมายเหต  | แสดงครั้งแรก 10 รายการ หากต้องการดราย | การอื่นให้เลือกค้นหาตามปิงบปร | ะบาณ             |                            |                            |                          |        |
|          |                                       |                               |                  |                            |                            |                          |        |
|          |                                       |                               |                  |                            |                            |                          |        |

|           |                                        |                                | ส                       | วัสดีนายพงศ์ปณต ทองแท่เ | น : วันพุธ ที่ 25 เดือน ธั | ันวาคม พ.ศ. 2567 [ออกจาก | กระบบ] |
|-----------|----------------------------------------|--------------------------------|-------------------------|-------------------------|----------------------------|--------------------------|--------|
| ۵۱        | <b>IBUFMIS-Hu</b>                      | b                              |                         |                         |                            | 😭 หน้าแรก                |        |
| 📇 ศาสัง   | การสอบหาข้อเท็จจริงที่เกี่ยวข้องประจ   | เลือ                           | กปังบประมาณ <b>2568</b> | 🗸 ตกลง                  |                            |                          |        |
| ลำดับ     | ชื่อ-นามสกุล                           | ตำแหน่ง                        | คำสั่งเลขที             | คณะ/หน่วยงาน            | คำสั่งปีงบประมาณ           | ข้อมูลสอบหาข้อเท็จจริง   |        |
| 1         | นายพงศ์ปณต ทองแท่น                     | กรรมการ                        | 1/2567                  | ส่านักงานอธิการบดี      | 2567                       | รายละเอียด 🔫 .           |        |
| 101200100 | แสดงครั้งแรก 10 รายการ หากต้องการดูราเ | ขการอื่นให้เลือกค่นหาตามปังบปร | ะมาณ                    |                         |                            |                          |        |
| иы шены   |                                        |                                |                         |                         |                            |                          |        |

เลือก

- 1. เลขานุการ/ผู้ช่วยเลขานุการ >กดปุ่มเมนูจัดการข้อมูล >จัดการข้อมูล
- 2. ประธาน/กรรมการ > กดปุ่มเมนูรายละเอียด เพื่อดูรายการสอบหาข้อเท็จจริง

สำหรับคณะกรรมการสอบหาข้อเท็จจริง (เลขานุการ/ผู้ช่วยเลขานุการ)

|                                       |                                   |                                     | สวัสดีว่าที่ ร.ตนับ    | แทพร มอบหมาย    | : วันจันทร์ ที่ 06 เดือน มก:                   | าคม พ.ศ. 2568 [ออกจากระ         | ייייןעע] | 5 |
|---------------------------------------|-----------------------------------|-------------------------------------|------------------------|-----------------|------------------------------------------------|---------------------------------|----------|---|
| <b>UBUFN</b>                          | <b>IIS-Hub</b>                    |                                     |                        |                 |                                                | 崙 หน้าแรก                       |          | _ |
|                                       |                                   | คำสั่งเลขที                         | : 1/2567               |                 |                                                | 1.                              |          |   |
|                                       |                                   | ปังบประมาย                          | u:2567                 |                 |                                                |                                 |          |   |
|                                       | เรื่อง : แต่งตั้งค่าสั่งคณะกรรมกา | รสอบหาข้อเท็จจริง                   |                        |                 |                                                |                                 |          |   |
|                                       | 🏅 แจ้งการบันทึกแล้วเสร็จไป        | ยังผู้ที่เกี่ยวข้อง                 |                        |                 |                                                | กรรมการอนุมัติไม่น้อยกว่ากึ่ง   |          |   |
|                                       | 🛨 สอบหาข้อเท็จจริงรายตัว          | 🛨 สอบหาข้อเท็จจริงตา                | มหน่วยงาน              | 🛨 สอบหาข้       | อเท็จจริงแยกตามประเภท                          | หนึ่งของจำนวนกรรมการ<br>ทั้งหมด |          |   |
| 慮 รายการสอบหาข้อเท็จจริง              | ชื่อ/รหัสครุภุณฑ์ ::              | (                                   | ทั้งหมด 🗸              | ด้นหารายการ ห   | มายเหตุ การค้นหาไม่ต้องใส่คื                   | ย์เวิร์ด ค้นหาตามสถานะได้       |          |   |
| พบรายการทั้งหมด <mark>5</mark> รายการ |                                   |                                     |                        |                 |                                                |                                 |          |   |
| การตรวจสอบฯ สำดับ                     | เลขตรุภัณฑ์                       | STUATS                              | รายละเอียดก            | การตรวจสอบพัสดุ | รายละเอียดการสอบหาข้อเ                         | ท็จจริง รูปภาพ                  |          |   |
| i. 🛃 🛃 😢                              | 21500005100032/54(an.)            | ไมโครคอมพิวเคอร์ประมวลผลทั่วไป<br>2 | ข่ารุด<br>ใช้งานไม่ได้ |                 | จำหน่าน วิธีการ ขาย<br>ใช้งานไม่ได้ หน้าจอแตก  | [ ເปลียนรูป ]                   | 4        |   |
| 2.                                    | 215000005100048/54(สค.)           | ใบโครคอบพิวเตอร์ประบวลผลทั่วไป      | ข่ารุด<br>ใช้งานไม่ได้ |                 | จำหน่าย วิธีการ โอน<br>ดรวจสอบแล้วยังใช้งานได้ | [ เปลี่ยนรูป ]                  |          |   |

- 1. เมนู สอบหาข้อเท็จจริงรายตัว จากหมายเลขครุภัณฑ์ หรือครุภัณฑ์
- 2. เมนู สอบหาข้อเท็จจริงตามหน่วยงาน
- 3. เมนู สอบหาข้อเท็จจริงแยกตามประเภท
- 4. เมนู (เปลี่ยนรูป) สามารถเปลี่ยนแปลง แก้ไข รูปภาพได้ตลอด ก่อนการอนุมัติเห็นชอบ
- 5. ออกจากระบบ

เมนู สอบหาข้อเท็จจริงรายตัว จากหมายเลขครุภัณฑ์ หรือครุภัณฑ์

| UBUFMI                  | S-Hub                |                               | สวัสดีว่าที่ ร.ตนันทพร มอบเ           | หมาย : วันพุธ ที่ 25 เดือน ธันวาคม ห | พ.ศ. 2567 [ออกจากระบบ] |
|-------------------------|----------------------|-------------------------------|---------------------------------------|--------------------------------------|------------------------|
| 1                       | ชื่อ/รหัสครุภัณฑ์ :: | 🔍 ผลการค้นหาข้อมูลการต        | ปังบประมาณ [2:<br>เรวจสอบพัสดุประจำปี | 567 🗸 ดุรายการ                       | 2                      |
|                         |                      | จำนวน 0 รา                    | เยการ                                 |                                      |                        |
| การตรวจสอบฯ ลำดับ       | เลขครุภัณฑ์          | รายการ                        | สถานะ                                 | รายละเอียด                           | รูปภาพ                 |
| Total 0 Record : Page : |                      |                               |                                       |                                      |                        |
|                         | กองคลัง เ            | ส่านักงานอธิการบดี มหาวิทยาลั | ยอุบลราชธานี งานพัสดุ โทร.            | 3024.                                |                        |

1. กรอกข้อมูลหมายเลขครุภัณฑ์ หรือชื่อครุภัณฑ์ > เลือกปีงบประมาณ

 2. กดปุ่ม "ดูรายการ" ระบบจะแสดงข้อมูลรายการครุภัณฑ์จากการตรวจสอบพัสดุประจำปี ลำดับ เลขครุภัณฑ์ รายการ สถานะ รายละเอียด รูปภาพ > เพื่อทำการสอบหาข้อเท็จจริงรายตัว

## เมนู สอบหาข้อเท็จจริง ตามหน่วยงาน

| UBUFMIS-Hu<br>1 wijasyu - Wijasyu | <b>b</b><br>                         | สวัสดีว่าที่ร.ดนันทพรมเ<br>✔ สถานะพังหมด<br>ะค้นหา<br>เ0รายการ<br>มดราชธานี | อบหมาย : วันจันทร์ ที่ 06 เดือน มกราคม พ<br>🗸 ปิงบประมาณ 2568 🗸 ตุรายการ 🚽 | เ.ศ. 2568 [ออกจากระบบ] |
|-----------------------------------|--------------------------------------|-----------------------------------------------------------------------------|----------------------------------------------------------------------------|------------------------|
| การตรวจสอบฯ ลำดับ เลขครุภัณฑ์     | รายการ                               | สถานะ                                                                       | รายละเอียด                                                                 | รูปภาพ                 |
| Total 0 Record : Page :           |                                      |                                                                             |                                                                            |                        |
|                                   | กองคลัง ส่านักงานอธิการบดี มหาวิทยาล | จัยอุบลราชธานี งานพัสดุ                                                     | โทร. 3024.                                                                 |                        |

1. เลือกข้อมูล > หน่วยงาน > ค้นหาสถานะ > เลือกปีงบประมาณ

 2. กดปุ่ม "ดูรายการ" ระบบจะแสดงข้อมูลรายการครุภัณฑ์จากการตรวจสอบพัสดุประจำปี ลำดับ เลขครุภัณฑ์ รายการ สถานะ รายละเอียด รูปภาพ > เพื่อทำการสอบหาข้อเท็จจริงตามหน่วยงาน

-5-

เมนู สอบหาข้อเท็จจริงแยกตามประเภท

|                         |                                 |                                                                          | สวัสดีว่าที่ ร.ตนันทพร มอบ            | เหมาย : วันจันทร์ ที่ 06 เดือน มกราคม พ.ศ | t. 2568 [ออกจากระบบ] |
|-------------------------|---------------------------------|--------------------------------------------------------------------------|---------------------------------------|-------------------------------------------|----------------------|
| 🔌 UBUFMI                | [S-Hub                          |                                                                          |                                       |                                           | 😭 หน้าแรก            |
| 1 Jszum                 | ทครุภัณฑ์ อาคาร สิ่งก่อาร้าง :: | ทั้งหมด<br>ทั้งหมด<br>อาคารถวร                                           | ] สถานะ [ทั้งหมด<br>ลันหา<br>D รายการ | 🔹 ปีงบประมาณ 2568 🗸 ตุรายการ 🖣            | 2                    |
| การตรวจสอบฯ ลำดับ       | เลขครุภัณฑ์                     | สิ่งก่อสร้าง<br>ครุภัณฑ์สำนักงาน<br>ครุภัณฑ์ยานพาหนะและขนส่ง             | า<br>าณ<br>สถานะ                      | รายละเอียด                                | รูปภาพ               |
| Total 0 Record : Page : |                                 | ครุภัณฑ์ไฟฟ้าและวิทยุ<br>ครุภัณฑ์โฆษณาและเผยแพร่<br>ครุภัณฑ์การเกษตร     |                                       |                                           |                      |
|                         | กองคร                           | <sup>สี</sup> ครูภัณฑ์โรงงาน<br>ครูภัณฑ์ก่อสร้าง<br>ครูภัณฑ์ก่อสร้าง     | ยอุบลราชธานี งานพัสดุ โเ              | ns. 3024.                                 |                      |
|                         |                                 | หรุ่ภณหรือหรือห<br>ครุภัณฑ์วิทยาศาสตร์และการแพทย์<br>ครุภัณฑ์คอมพิวเตอร์ |                                       |                                           |                      |
|                         |                                 | ครุภัณฑ์การศึกษา<br>ครุภัณฑ์งานบ้านงานครัว<br>ครุภัณฑ์กีฬา/กายภาพ        |                                       |                                           |                      |
|                         |                                 | ครุภัณฑ์ดนตรี/นาฏศิลป์<br>ครุภัณฑ์สนาม<br>ประเภทอื่น ๆ                   |                                       |                                           |                      |

1. เลือกข้อมูล > ประเภทครุภัณฑ์ อาคาร สิ่งก่อสร้าง > ค้นหาสถานะ > เลือกปีงบประมาณ

 2. กดปุ่ม "ดูรายการ" ระบบจะแสดงข้อมูลรายการครุภัณฑ์จากการตรวจสอบพัสดุประจำปี ลำดับ เลขครุภัณฑ์ รายการ สถานะ รายละเอียด รูปภาพ > เพื่อทำการสอบหาข้อเท็จจริงตามประเภท -7-

เมนู แจ้งการบันทึกแล้วเสร็จไปยังผู้ที่เกี่ยวข้อง (เลขานุการ/ผู้ช่วยเลขานุการ)

| PURPENSION                                                                                                    |                                            |                                                           | สวัสดีว่าที่ ร.ตนั่นทพร มอบ                        | หมาย : วันจันทร ท 06 เดล                      | อน มกราคม พ.ศ. 2568 [ออกจ                                                                                       |
|----------------------------------------------------------------------------------------------------|--------------------------------------------|-----------------------------------------------------------|----------------------------------------------------|-----------------------------------------------|----------------------------------------------------------------------------------------------------|
| Historia 1:255<br>Buttaria :257                                                                                                    | UBUFMIS-Hub                                |                                                           |                                                    |                                               | 崙 หน้าแรง                                                                                                    |
| Burnaria Stranding         Image: Stranding         Image: Stranding                                                                                                    |                                            | คำสั่งเลขา                                                | ที่ : 1/2567                                       |                                               | /                                                                                                    |
| ter seldet daarmer van van de verde<br>ter seldet daarmer van van de verde<br>ter seldet daarmer van van van van van van van van van van                                                                                                    |                                            | ปังบประม                                                  | าณ : 2567                                          |                                               |                                                                                                    |
| 1       Image: Image: Im                  | เรื่อง : แต่งตั้งคำสั่ง                    | ลณะกรรมการสอบหาข้อเท็จจริง                                |                                                    |                                               |                                                                                                    |
| 1       Image: Strangelike Vikigeringelike         1       Image: Strangelike Vikigeringelike         1       Image: Strangelike Vikigeringelike         1       Image: Strangelike Vikigeringelike         1       Image: Strangelike Vikigeringelike         1       Image: Strangelike Vikigeringelike         1       Image: Strangelike Vikigeringelike         1       Image: Strangelike Vikigeringelike         1       Image: Strangelike Vikigeringelike         1       Image: Strangelike Vikigeringelike         1       Image: Strangelike Vikigeringelike         1       Image: Strangelike Vikigeringelike         1       Image: Strangelike Vikigeringelike         1       Image: Strangelike         1       Image: Strangelike         1       Image: Strangelike         1       Image: Strangelike         1       Image: Strangelike         1       Image: Strangelike         1       Image: Strangelike         1       Image: Strangelike         1       Image: Strangelike         1       Image: Strangelike         1       Image: Strangelike         1       Image: Strangelike         1       Image: Strangelike      <                                                                                                    | 🐇 แจ้งการบันที                             | าแล้วเสร็จไปยังผ้ที่เกี่ยวข้อง                            |                                                    |                                               |                                                                                                    |
| • conversion of the section of the sectin of the sectin of the section of the section                  | 1                                          | <ul> <li>จริงรายดัว</li> <li>สอบหาข้อเท็จจริงด</li> </ul> | หามหน่วยงาน 🛨 สอบหาข้อ                             | เท็จจริงแยกตามประเภท                          | กรรมการอนุมัติไม่น้อยกว่ากึ่ง<br>หนึ่งของจำนวนกรรมการ<br>ทั้งหมด                                                |
| Numerafishus 5 mans       1       21000005100032/54(es.)       Tates and the set status and the set status                                    | รายการสอบหาข้อเท็จจริง ชื่อ/รหัสดรุภัณฑ์ : | :                                                         | ทั้งหมด 🗸 ค้นหารายการ หม                           | ายเหตุ การค้นหาไม่ต้องใส่คีย่                 | ์เวิร์ด ค้นหาตามสถานะได้                                                                                        |
| การสาวสอนบา       สำสับ       และออกัสหรับ       รายการ       รายละเมือดการสวรสอบกัสด       รายละเมือดการสวรสอบกัสด       รายละเมือดการสวยการสอบกัสด       รายละเมือดการสอบการสอบกัสด       รายละเมือดการสอบการสอบกัสด       รายการ       รายละเมือดการสอบการสอบการส<br>การสอบการสอบการสอบการสอบการสอบการสอบการสอบการสอบการสอบการสอบการสอบการสอบการสอบการสอบการสอบการสอบการสอบการสอบการสอบการสอบการสอบการสอบการสอบการสอบการสอบการสอบการสอบการสอบการสอบการสอบการสอบการสอบการสอบการสอบการสอบการสอบการสอบการสอบการสอบ                                                                                                 | พบรายการทั้งหมด 5 รายการ                   |                                                           |                                                    |                                               |                                                                                                    |
| Image: No. 1. 21500005100032/54(aa.)       "ufursaaañ xaaafitzuzaaanît"       "yran tistrutulă       "winine Hars ure tistrutulă         Image: No. 1. 21500005100032/54(aa.)       "ufursaaañ xaaafitzuzaaanît"       "yran tistrutulă       "winine Hars ure tistrutulă         Image: No. 1. 21500005100032/54(aa.)       "ufursaaañ xaaafitzuzaaanît"       "yran tistrutulă       "winine Hars ure tistrutulă       Image: No. 1. 2568 [aanantezuu         Image: No. 1. 2150005100032/54(aa.)       ubufmis-hub.ubu.ac.th uon'n urusaante tistrutulă       Image: No. 1. 2568 [aanantezuu       Image: No. 1. 2568 [aanantezuu         Image: No. 1. 2567       Ububrance: 2567       Image: No. 1. 2567       Image: No. 1. 2567       Image: No. 1. 2567         Image: No. 1. 2567       Image: No. 1. 2567       Image: No. 1. 2567       Image: No. 1. 2567       Image: No. 1. 2567         Image: No. 1. 2567       Image: No. 1. 2567       Image: No. 1. 2567       Image: No. 1. 2567       Image: No. 1. 2567         Image: No. 1. 2567       Image: No. 1. 2567       Image: No. 1. 2567       Image: No. 1. 2567       Image: No. 1. 2567         Image: No. 1. 2567       Image: No. 1. 2567       Image: No. 1. 2567       Image: No. 1. 2567       Image: No. 1. 2567         Image: No. 1. 2567       Image: No. 1. 2567       Image: No. 1. 2567       Image: No. 1. 2567       Image: No. 1. 2567         Image: No. 1. 2567       Image:                                                                                                    | การตรวจสอบฯ สำดับ เลขครุภัถ                | เฑ์ รายการ                                                | รายละเอียดการตรวจสอบพัสดุ                          | รายละเอียดการสอบหาข้อเห                       | <del>โจจริง</del> รูปภาพ                                                                                        |
| Image: Standard Standard | 📔 😿 🛞 1. 215000005100032                   | 1/54(สค.) ใมโครคอมพิวเตอร์ประมวลผลทั้วไป                  | ช่ารุด<br>ใช้งานไม่ได้                             | จำหน่าย วิธีการ ขาย<br>ใช้งานไม่ได้ หน้าจอแตก |                                                                                                    |
| คาสงเสขา: 1/250/<br>บิ่งบารรมาณ : 2567<br>เรื่อง : แต่งตั้งคำสั่งคณะกรรมการสอบหาย้อเห็จจริง<br>เรื่อง : แต่งตั้งคำสั่งคณะกรรมการสอบหาย้อเห็จจริง<br>เรื่อง : แต่งตั้งคำสั่งคณะกรรมการสอบหาย้อเห็จจริง<br>เรื่อง : แต่งตั้งคำสั่งคณะกรรมการสอบหาย้อเห็จจริง<br>เรื่อง : แต่งตั้งคำสั่งคณะกรรมการสอบหาย้อเห็จจริง<br>เรื่อง : แต่งตั้งคำสั่งคณะกรรมการสอบหาย้อเห็จจริง<br>เรื่อง : แต่งตั้งคำสั่งคณะกรรมการสอบหาย้อเห็จจริง<br>รายการสอบหาย้อเห็จจริง ชื่อ/รหัสดรุภัณฑ์ ::<br>พบรายการทั้งหมด 5 รายการ<br>พบรายการทั้งหมด 5 รายการ<br>พบรายการทั้งหมด 5 รายการ<br>พบรายการทั้งหมด 5 รายการ<br>เจ้าหาร รายละเอียดการตรวจสอบพัสดุ รายละเอียดการสอบหาย่อเห็จจริง<br>รปภาพ<br>เช้าวานไม่ได้ เข้ารายาย<br>เช้าวานไม่ได้ หน้าจอแตก<br>เช้าวานไม่ได้ หน้าจอแตก<br>เปลี่ยงรูป]<br>สวัสตีว่าที่ ร.ตมันทพร มอบหมาย : วันจันทร์ ที่ 06 เดื่อน มกราคม พ.ศ. 2568 [ออกจากร                                                                                                    | <b>WBUFMIS-H</b>                           | lub                                                       | ตกอง รายกรสกาา                                     | 2                                             | 😭 หน้าแรก                                                                                                    |
| ประบบสรมกณ : 2567<br>เรื่อง : แต่งตั้งคำสั่งคณะกรรมการสอบหาข้อเท็จจริง<br>เรื่อง : แต่งตั้งคำสั่งคณะกรรมการสอบหาข้อเท็จจริง<br>เรื่องการบับทึกแล้วแก้ร็จไปปังผู้ที่เกี่ยวข้อง<br>เริ่า สอบหาข้อเท็จจริงรายตัว                                                                                                    |                                            | คาสงเลข                                                   | IN : 1/2567                                        |                                               |                                                                                                    |
| <ul> <li>แจ้งการบันทึกแล้วเสร็จไปยังผู้ที่เกี่ยวข้อง</li> <li>เองหาข้อเพ็จจริงรายด้ว</li> <li>สอบหาข้อเพ็จจริงรายด้ว</li> <li>สอบหาข้อเพ็จจริงรายด้ว</li> <li>สอบหาข้อเพ็จจริงรายด้ว</li> <li>สอบหาข้อเพ็จจริงแยกฉายประเภท</li> <li>เจ้งหมด</li> <li>เจ้างหมด</li> <li>เจ้างหมด</li> <li>เจ้างหมด</li> <li>รายการสอบหาข้อเพ็จจริง</li> <li>ชื่องหันดรูมัณฑ์ ::</li> <li>เจ้างหมด</li> <li>เจ้างหมด</li> <li>เจ้างหมด</li> <li>เจ้างหมด</li> <li>เจ้างหมด</li> <li>เจ้างหมด</li> <li>เจ้างหมด</li> <li>เจ้างหมด</li> <li>เจ้างหมด</li> <li>เจ้างหมด</li> <li>เจ้างหมด</li> <li>เจ้างหนด</li> <li>เจ้างหมด</li> <li>เจ้างหมด</li> <li>เจ้างหมด</li> <li>เจ้างหนด</li> <li>เจ้างหนด</li> <li>เจ้าง</li></ul>                                                                                                    | เรื่อง : แต่งตั้งคำเ                       | ปังบประ:<br>ั้งคณะกรรมการสอบหาข้อเท็จจริง                 | มาณ : 2567                                         |                                               |                                                                                                    |
| กรรมกรรมุมคนับเอยการกง<br>ฟร์ของร่างรมดร<br>ทั้งหมด<br>(๑) รายการสอบหาข้อเท็จจริง ชื่อ/รหัสดรูภัณฑ์ ::<br>พบรายการทั้งหมด 5 รายการ<br>พบรายการทั้งหมด 5 รายการ<br>กรรดรวจสอบฯ สำคับ เลขตรุภัณฑ์ รายการ รายละเอียดการตรวจสอบพัสดุ รายละเอียดการสอบหาข้อเท็จจริง<br>ภูปภาพ                                                                                                    | 🎉 แจ้งการบัน                               | ทึกแล้วเสร็จไปยังผู้ที่เกี่ยวข้อง                         |                                                    |                                               | <b>*</b>                                                                                                    |
| <ul> <li>(ทั้งหมด ) สับหาข้อเท็จจริง ชื่อ/รหัสดรุภัณฑ์ ::</li> <li>(ทั้งหมด ) สับหารายการ หมายเหตุ การศันหาไม่ต้องใส่ดีย์เวิร์ด ศันหาตามสถานะได้</li> <li>พบรายการทั้งหมด 5 รายการ</li> <li>การตรวจสอบฯ สำค็ป เลขดรุภัณฑ์ รายการ รายละเอียดการตรวจสอบพัสดุ รายละเอียดการสอบหาข้อเท็จจริง รูปภาพ</li> <li>พี่งาน สำค็ป เลขดรุภัณฑ์ เตองรุบระบวลผลทั่วไป ขำรุด จำหน่าย วิธีการ ขาย<br/>ใช้งานไม่ได้ ใช้งานไม่ได้ หน้าจอแตก</li> <li>(ปลิยนรูป]</li> <li>สวัสดีว่าที่ ร.ดนันทพร มอบหมาย : วันจันทร์ ที่ 06 เดือน มกราคม พ.ศ. 2568 [ออกจากระ</li> </ul>                                                                                                    | 🛨 สอบหาข้อเร                               | า็จจริงรายตัว 🛨 สอบหาข้อเท็จจริง                          | มดามหน่วยงาน 🛨 สอบหาข้อ                            | บเท็จจริงแยกตามประเภท                         | กรรมการอนุมต'เมนอยกวากง<br>หนึ่งของจำนวนกรรมการ<br>ทั้งหมด                                                      |
| พบรายการทั้งหมด 5 รายการ<br>การตรวจสอบฯ สำตับ เลขดรูภัณฑ์ รายการ รายละเอียดการตรวจสอบพัสดุ รายละเอียดการสอบทาข้อเท็จจริง รูปภาพ                                                                                                    | 🍺 รายการสอบหาข้อเท็จจริง ชื่อ/รหัสครุภัณฑ  | í ::                                                      | ทั้งหมด 🗸 ค้นหารายการ ห                            | มายเหตุ การค้นหาไม่ต้องใส่คีย่                | เวิร์ด ค้นหาตามสถานะได้                                                                                         |
| การตรวจสอบทั่สถุ รายละเอียดการตรวจสอบทั่สดุ รายละเอียดการสอบทหาข้อเท็จจริง รูปภาพ<br>ชีพา่าย วิธีการ ขาย<br>เชิ่งานในได้ เชิ่งว่านั้นได้ หน้าจอแตก<br>[เปลี่ยนรูป]<br>สวัสดี้ว่าที่ ร.ตนันทพร มอบหมาย : วันจันทร์ ที่ 06 เดือน มกราคม พ.ศ. 2568 [ออกจากระ                                                                                                    | พบรายการทั้งหมด <b>5</b> รายการ            |                                                           |                                                    |                                               |                                                                                                    |
| <ul> <li>โปลีการ 215000005100032/54(สค.) ใบโครคอมพิวเตอร์ประมวลผลทั่วไป ข่ารุด ร่าหน่าย วิธีการ ขาย<br/>ใช้งานใม่ได้ ใช้งานไม่ได้ หน้าจอแตก<br/>[เปลี่ยนรูป]</li> <li>สวัสดีว่าที่ ร.ดนันทพร มอบหมาย : วันจันทร์ ที่ 06 เดือน มกราคม พ.ศ. 2568 [ออกจากระ</li> </ul>                                                                                                    | การตรวจสอบฯ สำดับ เลขครู:                  | าัณฑ์ รายการ                                              | รายละเอียดการตรวจสอบพัสดุ                          | รายละเอียดการสอบหาข้อเท                       | โจจริง รูปภาพ                                                                                                   |
| [ เปลี่ยนรูป ]<br>สวัสดีว่าที่ ร.ดนันทพร มอบหมาย : วันจันทร์ ที่ 06 เดือน มกราคม พ.ศ. 2568 [ออกจากระ                                                                                                    | 1. 2150000051000                           | 32/54(สค.) ໃນໂครคอมพิวเตอร์ประมวลผลทั่วไป                 | ข่ารุด<br>ใช้งานไม่ได้                             | จำหน่าย วิธีการ ขาย<br>ใช้งานไม่ได้ หน้าจอแตก |                                                                                                    |
|                                                                                                    |                                            |                                                           | สวัสดีว่าที่ ร.ตบับทพร บองหมาะ                     | <ol> <li>วันจันทร์ ที่ 06 เดือน นอ</li> </ol> | [ เปลี่ยนรูป ]                                                                                                  |
|                                                                                                    |                                            |                                                           | CONTRACTOR AND AND AND AND AND AND AND AND AND AND | TRATE IT CO SPEIN AN                          | The second second second second second second second second second second second second second second second se |

|                          |                    |                                  | บงบบระมาณ : 2567                             |                    |                         |                           |
|--------------------------|--------------------|----------------------------------|----------------------------------------------|--------------------|-------------------------|---------------------------|
|                          | เรื่อง : แต่งตั้งเ | คำสั่งคณะกรรมการสอบหาข้อเท็จจริง |                                              |                    |                         |                           |
|                          |                    | 🎉 แก้ไขสถานะก                    | ารแจ้งการบันทึกแล้วเสร็จไปยังผู้ที่เกี่ยวข้อ | อง                 |                         | กรรมการอนุมัติไม่น้อยกว่า |
|                          |                    |                                  | สถานะ พ :                                    | = รอเห็นชอบ, a=เห็ | ็นชอบ, n=ไม่เข้าร่วม    | หนึ่งของจำนวนกรรมการ      |
|                          | ลำดับ              | ชื่อ-นามสกุล                     | ดำแหน่ง                                      | สถานะ              | หมายเหตุ                | ทั้งหมด                   |
|                          | 1                  | พจนารถ พันธัง                    | ประธาน                                       | w                  | รายละเอียด              |                           |
|                          | 2                  | พงศ์ปณต ทองแท่น                  | กรรมการ                                      | w                  | รายละเอียด              |                           |
|                          | 3                  | บรรชา ไพอุปรี                    | กรรมการ                                      | w                  | รายละเอียด              |                           |
|                          | 4                  | นันทพร มอบหมาย                   | เลขานุการ                                    | -                  | -                       |                           |
|                          | 5                  | รุ่งนภา ขึ้นเกษร                 | กรรมการ                                      | w                  | รายละเอียด              | <b>↓</b>                  |
| 💼 รายการสอบหาข้อเท็จจริง | ชื่อ/รหัสดรถัง     | 0.26                             | ນັ້ນນາດ                                      | 21025 111211110    | การค้าหาไม่ต้องใส่อี่ย่ | แว้ร์ด ดับหวดวบสถาบะได้   |

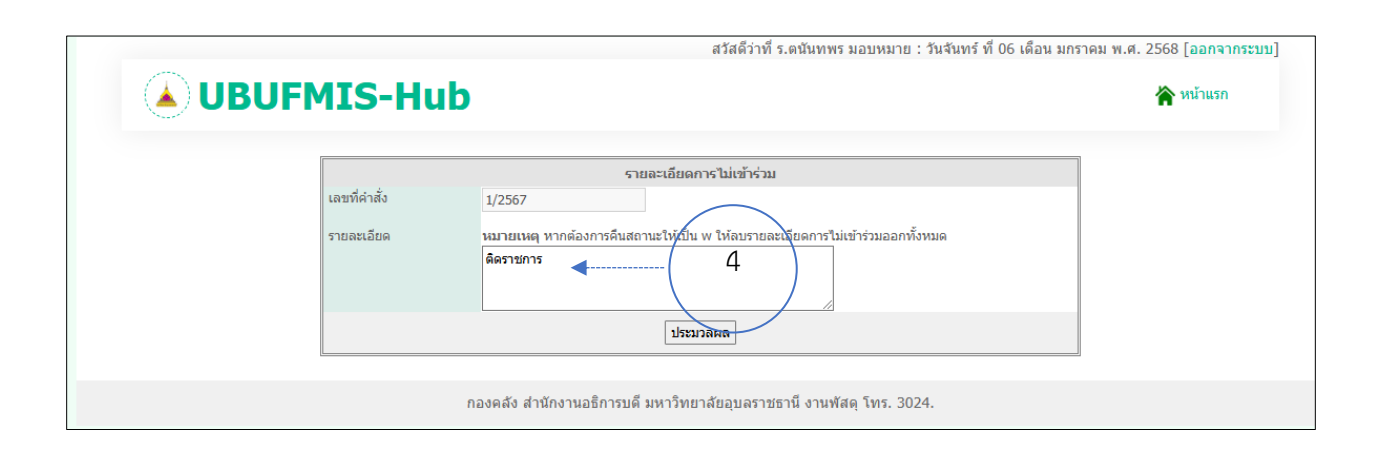

 กดแจ้งข้อมูลไปยังผู้ที่เกี่ยวข้อง > คณะกรรมการสอบหาข้อเท็จจริง (เมื่อคณะกรรมการสอบหา ข้อเท็จจริงทำการสอบหาข้อเท็จจริงเรียบร้อยแล้ว)

2. กด ตกลง > ข้อมูลรายละเอียดถึงส่งไปยังผู้เกี่ยวข้อง

3. รายละเอียดแสดง สถานะ w= รอเห็นชอบ , a = เห็นชอบ ,n = ไม่เข้าร่วมประชุม

 กรณีไม่สามารถเข้าร่วมประชุมได้ > กดที่หมายเหตุ "รายละเอียดแสดง" > กรอกข้อมูลการไม่สามารถ เข้าร่วมประชุมได้

หมายเหตุ กรรมการอนุมัติไม่น้อยกว่ากึ่งหนึ่งของจำนวนกรรมการทั้งหมด

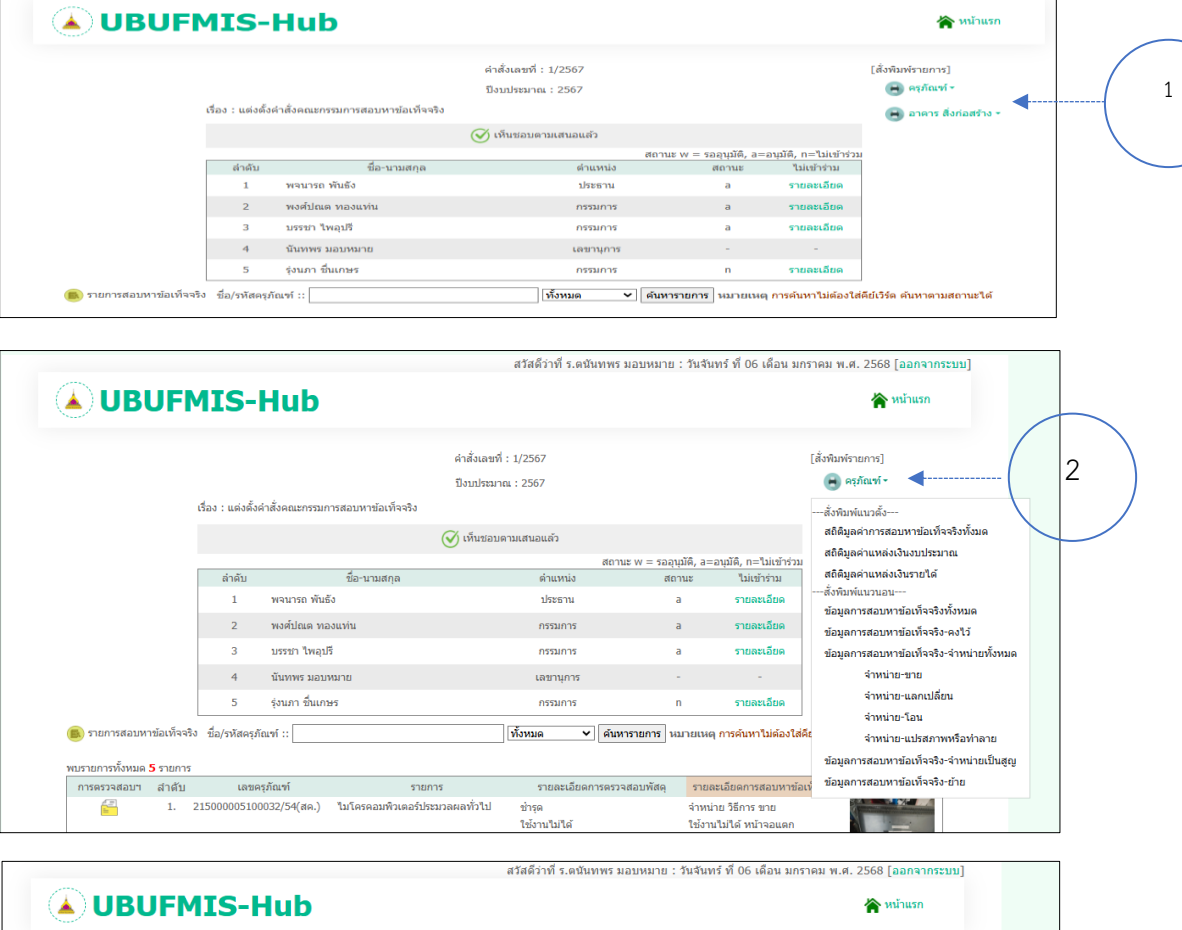

|                       |                    |                                    | คำสั่งเอขที่ : 1/2567 |                       |                         | [สัมพิมพ์รายการ]                         |
|-----------------------|--------------------|------------------------------------|-----------------------|-----------------------|-------------------------|------------------------------------------|
|                       |                    |                                    | Simulation ( 2567     |                       |                         | 🔿 ຄະກັດເຫັ -                             |
|                       | เรื่อง : แต่งตั้ง  | เค่าสั่งคณะกรรมการสอบหาข้อเท็จจริง | поппаса на . 2307     |                       |                         | 🖻 อาคาร สิ่งก่อสร้าง -                   |
|                       |                    |                                    | 🧭 เห็นชอบตามเสนอแล้ว  |                       |                         | สั่งพิมพ์แนวตั้ง                         |
|                       |                    |                                    | สถาม                  | ເະ w = รออุนุมัติ, a= | ະວນຸນັດີ, n=ໃນ່ເชົາຮ່ວນ | สถิติมูลค่าการสอบหาข้อเท็จจริงทั้งหมด    |
|                       | ล่าดับ             | ชื่อ-นามสกุล                       | ดำแหน่ง               | สถานะ                 | ไม่เข้าร่าม             | สถิติมูลค่าแหล่งเงินงบประมาณ             |
|                       | 1                  | พจนารถ พันธัง                      | ประธาน                | а                     | รายละเอียด              | สถิติมูลค่าแหล่งเงินรายได้               |
|                       | 2                  | พงศ์ปณต ทองแท่น                    | กรรมการ               | а                     | รายละเอียด              | ສັ່งพิมพ์แนวนอน                          |
|                       | 3                  | บรรชา ไพอปรี                       | กรรมการ               | а                     | รายละเอียด              | ข้อมูลการสอบหาข้อเท็จจริง-ทั้งหมด        |
|                       |                    | *                                  |                       |                       |                         | ข้อมูลการสอบหาข้อเท็จจริง-คงไว้          |
|                       | 4                  | นนทพร มอบหมาย                      | เลขานุการ             | -                     | -                       | ข้อมูลการสอบหาข้อเท็จจริง-จำหน่ายทั้งหมด |
|                       | 5                  | รุ่งนภา ขึ้นเกษร                   | กรรมการ               | n                     | รายละเอียด              | จำหน่าย-ขาย                              |
| ) รายการสอบหาข้อเท็จจ | ริง ชื่อ/รหัสครุภ่ | กัณฑ์ ::                           | ทั้งหมด 🗸 ค้บห        | ารายการ หมายเหต       | ด การค้นหาไม่ต้องใส่คี  | จำหน่าย-แลกเปลี่ยน                       |
|                       |                    |                                    |                       |                       |                         | จำหน่าย-โอน                              |

- 1. กดเมนูสั่งพิมพ์รายการ
- 2. เลือกพิมพ์รายการ ครุภัณฑ์
- 3. เลือกพิมพ์รายการ อาคาร สิ่งก่อสร้าง

สวัสดีว่าที่ ร.ดนันทพร มอบหมาย:วันจันทร์ ที่ 06 เดือน มกราคม พ.ศ. 2568 [ออกจากระบบ]

เมนูการพิมพ์ รายงาน (เลขานุการ/ผู้ช่วยเลขานุการ)

-10-

การเห็นชอบรายงานข้อมูลสอบหาข้อเท็จจริง (สำหรับประธาน/กรรมการ)

| N = = -     |                                                                                                    |                                      | สวสด                                                                                                    | นเยพงศบเนตทเยงแทน.                                                                       | : วันจันทร์ ที่ 06 เดือน ม                                                            |                                                                                                    |
|-------------|----------------------------------------------------------------------------------------------------|--------------------------------------|----------------------------------------------------------------------------------------------------|------------------------------------------------------------------------------------------|---------------------------------------------------------------------------------------|----------------------------------------------------------------------------------------------------|
| .) U        | <b>BUFMIS-Hub</b>                                                                                                    |                                      |                                                                                                    |                                                                                          |                                                                                       | 😭 หน้าแรก                                                                                                    |
|             |                                                                                                    |                                      |                                                                                                    |                                                                                          |                                                                                       |                                                                                                    |
|             |                                                                                                    |                                      |                                                                                                    |                                                                                          |                                                                                       |                                                                                                    |
|             |                                                                                                    | เลือ                                 | กปัึงบประมาณ 2569 ∽                                                                                                    | ตกลง                                                                                     |                                                                                       |                                                                                                    |
| 🕌 ศาสั่งก   | ารสอบหาข้อเท็จจริงที่เกี่ยวข้องประจำปี                                                                                                    |                                      |                                                                                                    |                                                                                          |                                                                                       |                                                                                                    |
| สำดับ       | ชื่อ-นามสกุล                                                                                                    | ตำแหน่ง                              | คำสั่งเฉขที<br>1/วรศว                                                                                                    | คณะ/หน่วยงาน                                                                             | คำสั่งปีงบประมาณ<br>วรรว                                                              | ข้อมูลสอบหาข้อเท็จจริง                                                                                                |
|             | นายพงศบณต ทองแทน                                                                                                    | กรรมการ                              | 1/2567                                                                                                    | สานกงานอธการบด                                                                           | 2567                                                                                  | รายละเอยด                                                                                                    |
| มายเหตุ แ   | สดงครั้งแรก 10 รายการ หากต้องการดูรายการส                                                                                                    | อื่นให้เลือกค้นหาตามปังบปร           | ะมาณ                                                                                                    |                                                                                          |                                                                                       |                                                                                                    |
|             | n                                                                                                    | องคลัง สำนักงานอธิการ                | บดี บหาวิทยาลัยอบอรา                                                                                                    | ชธานี งานพัสด โทร 300                                                                    | 24                                                                                    |                                                                                                    |
|             |                                                                                                    |                                      | มด พุท เรตุธ เตรรุธศาสร                                                                                                    | 11 III VIIIIIIII (111. 502                                                               | л.                                                                                    |                                                                                                    |
| _           |                                                                                                    |                                      | สวัสด์                                                                                                    | งีนายพงศ์ปณต ทองแท่น                                                                     | : วันจันทร์ ที่ 06 เดือน ม                                                            | กราคม พ.ศ. 2568 [ออกจากระบบ]                                                                                          |
| â) U        | <b>IBUFMIS-Hub</b>                                                                                                    | )                                    |                                                                                                    |                                                                                          |                                                                                       | 😭 หน้าแรก                                                                                                    |
| ~           |                                                                                                    |                                      |                                                                                                    |                                                                                          |                                                                                       |                                                                                                    |
|             |                                                                                                    |                                      | คำสั่งเลขที่ : 1/2567<br>ปีมนประมวณ : 2567                                                                                                    |                                                                                          |                                                                                       |                                                                                                    |
|             | เรื่อง : แต่งตั้งคำสั่งคณะกระ                                                                                                    | รมการสอบหาข้อเท็จจริง                | 1011164 Rg . 2507                                                                                                    |                                                                                          |                                                                                       |                                                                                                    |
|             |                                                                                                    |                                      | 尾 คลิกเพื่อเห็นชอบ                                                                                                    | <b>4</b>                                                                                 | 2                                                                                     |                                                                                                    |
| 慮 รายกา     | เรสอบหาข้อเท็จจริง ชื่อ/รหัสครุภัณฑ์ ::                                                                                                    |                                      | ทั้งหมด                                                                                                    | <ul> <li>◄ ค้นหารงยการ</li> </ul>                                                        | หมายเหตุ การค้นหาไม่ต้อง                                                              | ไส่คีย์เวิร์ด ค้นหาตามสถานะได้                                                                                        |
| พบรายการเ   | ทั้งหมด 5 รายการ                                                                                                    |                                      |                                                                                                    |                                                                                          |                                                                                       |                                                                                                    |
|             | 1. 21500005100032/54(๙ค.                                                                                                    | ) ไมโครคอมพิวเตอร์ประ:               | มวลผลทั่วไป ขำรุด<br>ใช้งานไ                                                                                                    | ม่ได้                                                                                    | จำหน่าย วิธีการ ขาย<br>ใช้งานไม่ได้ หน้าจอแตก                                         |                                                                                                    |
|             |                                                                                                    | ubufmis-hub                          | ubu.ac.th บอกว่า                                                                                                    |                                                                                          |                                                                                       |                                                                                                    |
| ~           |                                                                                                    | ท่านต้องการอนุมัติก                  | ารสอบหาข้อเท็จจริงนี้ใช่หรือ่                                                                                                    | ia                                                                                       | มจันหรีที่ 06 เดือ                                                                    | าน พกราคม พ.ศ. 2568 [ออกจากระบบ]                                                                                      |
| - ( 🔺 )     | UBUFMIS-Hu                                                                                                    | ıb                                   |                                                                                                    |                                                                                          | 3                                                                                     | 👚 หน้าแรก                                                                                                    |
| $\sim$      |                                                                                                    |                                      |                                                                                                    |                                                                                          |                                                                                       | /                                                                                                    |
| •           |                                                                                                    |                                      | คำสั่งเลขที่ : 1/2                                                                                                    | 2567                                                                                     |                                                                                       |                                                                                                    |
| -           |                                                                                                    |                                      | คำสั่งเลขที่ : 1/2<br>ปีงบประมาณ : 2                                                                                                    | 567<br>567                                                                               |                                                                                       |                                                                                                    |
| •           | เรื่อง : แต่งตั้งค่าสั่งคเ                                                                                                    | นะกรรมการสอบหาข้อเท็จจริ             | คำสั่งเลขที่ : 1/2<br>ปีงบประมาณ : 2<br>ง                                                                                                    | 567                                                                                      |                                                                                       |                                                                                                    |
| •           | เรื่อง : แต่งตั้งค่าสั่งคง                                                                                                    | นะกรรมการสอบหาข้อเท็จจริ             | ค่าสั่งเลขที่ : 1/2<br>ปีงบประมาณ : 2<br>ง                                                                                                    | 1567<br>567<br>ซอบ                                                                       |                                                                                       |                                                                                                    |
|             | เรื่อง : แต่งตั้งค่าสั่งคเ<br>รายการสอบหาข้อเท็จจริง ขึ่อ/รหัสครุภัณฑ์ ::                                                                                        | แะกรรมการสอบหาข้อเท็จจริ             | ค่าสั่งเลขที่ : 1/2<br>ปังบประมาณ : 2<br>ง<br>ผลิกเพื่อเห็า                                                                                                    | 1567<br>567<br>ชอบ<br>มค ▼   ศีนหารายก                                                   | าร หมายเหตุ การค้นหาไม                                                                | เดืองไส่คีย์เวิร์ด ค้นหาดามสถานะได้                                                                                   |
|             | เรื่อง : แต่งตั้งค่าสั่งคะ<br>รายการสอบหาข้อเท็จจริง ขื่อ/รหัสครุภัณฑ์ ::                                                                                        | นะกรรมการสอบหาข้อเท็จจริ<br>         | ค่าสั่งเลขที่ : 1/2<br>มิงบประมาณ : 2<br>๑<br>ผิคลิกเพื่อเห็า<br>ทั้งห<br>สวัสธ์                                                                                                    | 1567<br>567<br>มด ♥ [ศันหารายก<br>เน็าภพงต์1]ญด หองแห่น                                  | าร หมายเหตุ การค้นหาใง                                                                | iต้องใส่ดียีเวิร์ค คันหาตามสถานะได้<br>กราคม พ.ศ. 2568 [ออกอากระบบ]                                                   |
|             | เรื่อง : แต่งตั้งค่าสั่งคง<br>รายการสอบหาข้อเท็จจริง ชื่อ/รหัสครุภัณฑ์ ::                                                                                        | นะกรรมการสอบหาข้อเท็จจร <b>ิ</b>     | ค่าสั่งเลขที่ : 1/2<br>ปีงบบประมาณ : 2<br>คลิกเพื่อเห็า<br>[พื่งพ<br>สวัสต์                                                                                                    | 1567<br>567<br><del>เชอบ<br/>มด ▼</del>   <mark>ศันหารายก</mark><br>เน้ายพงศ์ปณต ทองแท่น | าร หมายเหตุ การคันหาไม<br>: วันจันทร์ ที่ 06 เดือน ม                                  | ร์ต่องใส่ดีย์เวิร์ด ดับหาตามสถานะได้<br>กราคม พ.ศ. 2568 [ออกจากระบบ]                                                  |
| •<br>•<br>• | เรื่อง : แต่งตั้งคำสั่งคะ<br>รายการสอบหาข้อเท็จจริง ชื่อ/รหัสครุภัณฑ์ ::<br>BUFMIS-Hub                                                                           | นะกรรมการสอบหาข้อเท็จจริ<br>         | ຕຳສັ່งເລນາທີ່ : 1/2<br>ນີ່ຈນນປະເນກດແ : 2<br>ຈ<br>ເອີດເຫັດເທົ່າ<br>ໂຫ້ຈະ<br>ສຳັສ¢                                                                                                    | 1567<br>567<br><u>มด ♥</u> ] <mark>คันหารายก</mark><br>เน้ายพงศ์ปณต ทองแท่น              | าร หมายเหตุ การค้นหาใน<br>: วันจันทร์ ที่ 06 เดือน ม                                  | ม่สองไส่คีย์เร็ร์ด ค้นหาดามสถานะได้<br>กราดม พ.ศ. 2568 [ออกจากระบบ]<br>ัััั หน้าแรก                                   |
|             | เรื่อง : แต่งตั้งคำสั่งคะ<br>รายการสอบหาข้อเท็จจริง ชื่อ/รหัสครุภัณฑ์ ::<br><b>BUFMIS-Hub</b>                                                                    | นะกรรมการสอบหาข้อเท็จจริ             | ค่าสั่งเลขที่ : 1/2<br>ปิงบประมาณ : 2<br>๑<br>🔎 คลิกเพื่อเห็ก<br>โท้งห<br>สวัสธ์                                                                                                    | 1567<br>567<br>มด ♥   ศัมหารายก<br>ในายพงศ์ปณด ทองแท่น                                   | าร หมายเหตุ การคันหาไร<br>: วันจันทร์ ที่ 06 เดือน ม                                  | iศ่องใส่ดีย์เร็ด คันหาตามสถานะได้<br>กราคม พ.ศ. 2568 [ออกจากระบบ]<br>┢ัช หน้าแรก                                      |
| •<br>•<br>• | เรื่อง : แต่งตั้งคำสั่งคศ<br>รายการสอบหาข้อเท็จจริง ขื่อ/รหัสครุภัณฑ์ ::<br><b>BUFMIS-Hub</b>                                                                    | นะกรรมการสอบหาข้อเท็จจรี<br>         | ค่าสั่งเลขที่ : 1/2<br>ปังบบระมาณ : 2<br>คลิกเพื่อเพ็า<br>สวัสต์<br>ค่าสั่งเลขที่ : 1/2567                                                                                                    | 1567<br>567<br><del>เชอบ<br/>มค ▼</del>   <mark>ศันหารายก</mark><br>เ้นายพงศ์ปณต ทองแท่น | าร หมายเหตุ การศันหาไม<br>: วันจันทร์ ที่ 06 เดือน ม                                  | ม่ต้องใส่ดีย์เวิร์ด คับหาตามสถานะได้<br>กราคม พ.ศ. 2568 [ออกจากระบบ]<br>ชัช หน้าแรก                                   |
| •<br>•<br>• | เรื่อง : แต่งตั้งคำสั่งค<br>รายการสอบหาข้อเท็จจริง ชื่อ/รหัสครุภัณฑ์ ::<br><b>BUFMIS-Hub</b>                                                                     | นะกรรมการสอบหาข้อเท็จจร <b>ิ</b><br> | <ul> <li>ค่าสั่งเลขที่ : 1/2</li> <li>มิงบประมาณ : 2</li> <li>คลิกเพื่อเพ็า</li> <li>พร้อม</li> <li>สวัสส์</li> <li>ค่าสั่งเลขที่ : 1/2567</li> <li>มิงบประมาณ : 2567</li> </ul>                                                  | 1567<br>567<br>มค ✓ <u>ค้นหารายก</u><br>เ็นายพงศ์ปณด ทองแท่น                             | าร หมายเหตุ การศันหาไม<br>: วันจันทร์ ที่ 06 เดือน ม                                  | ม่ต่องไส่ดีย์เวิร์ด คับหาตามสถานะได้<br>กราคม พ.ศ. 2568 [ออกจากระบบ]<br>เ∕ั∾ หน้าแรก                                  |
| •<br>•<br>• | เรื่อง : แต่งตั้งค่าสั่งคณะกรร<br>รายการสอบหาข้อเท็จจริง ชื่อ/รหัสครุภัณฑ์ ::<br><b>BUFMIS-Hub</b>                                                               | นะกรรมการสอบหาข้อเท็จจริ<br>         | <ul> <li>ค่าสั่งเลขที่ : 1/2</li> <li>มิงบประมาณ : 2</li> <li>ดอิกเพื่อเห็า</li> <li>ดังห</li> <li>สวัสธ์</li> <li>ค่าสั่งเลขที่ : 1/2567</li> <li>มิงบประมาณ : 2567</li> </ul>                                                   | 2567<br>567<br><u>มล ♥ (ศันหารายก</u><br>ในายพงศ์ปณต ทองแท่น                             | าร หมายเหตุ การศัมหาใน<br>: วันจันทร์ ที่ 06 เดือน ม                                  | เสองไส่ดีย์เวิร์ด ค่นหาตามสถานะได้<br>กราคม พ.ศ. 2568 [ออกจากระบบ]<br>┢ัช หน้าแรก                                     |
| •<br>•<br>• | เรื่อง : แต่งตั้งคำสั่งค<br>รายการสอบหาข้อเท็จจริง ชื่อ/รหัสครุภัณฑ์ ::<br><b>BUFMIS-Hub</b><br>เรื่อง : แต่งตั้งคำสั่งคณะกรร                                    | นะกรรมการสอบหาข้อเท็จจรี<br>         | <ul> <li>ค่าสั่งเลขที่ : 1/2</li> <li>มิงบประมาณ : 2</li> <li>ดลึกเพื่อเพ็า</li> <li>เพ็งพ</li> <li>สวัสธ์</li> <li>ค่าสั่งเลขที่ : 1/2567</li> <li>มิงบประมาณ : 2567</li> <li>เพ็นชอบ [ยกเลิก]</li> </ul>                        | 1567<br>567<br>มค ✓ <u>คันหารายก</u><br>เนายพงศ์ปณด ทองแท่น                              | าร หมายเหตุ การคันหาไม<br>: วันจันทร์ ที่ 06 เดือน ม<br>1                             | ม่สองใส่ดีย์เวิร์ค คับหาตามสถานะได้<br>กราคม พ.ศ. 2568 [ออกจากระบบ]<br>เ∕ั∾ หน้าแรก                                   |
| U<br>Srunrs | เรื่อง : แต่งตั้งคำสั่งคณ<br>รายการสอบหาข้อเท็จจริง ชื่อ/รหัสครุภัณฑ์ ::<br>BUFMIS-Hub<br>เรื่อง : แต่งตั้งคำสั่งคณะกรร<br>สอบหาข้อเท็จจริง ชื่อ/รหัสครุภัณฑ์ :: | นะกรรมการสอบหาข้อเพ็จจรี<br>         | <ul> <li>ค่าสั่งเลขที่ : 1/2</li> <li>มิงบประมาณ : 2</li> <li>ดิกเพื่อเห็า</li> <li>ดังเห</li> <li>ดังเลขที่ : 1/2567</li> <li>มิงบประมาณ : 2567</li> <li>บิงบประมาณ : 2567</li> <li>เห็นชอบ [ยกเลิก]</li> <li>เห็งหมด</li> </ul> | 567<br>567<br>ร้67<br>ร้67<br>ร้67<br>ร้67<br>ร้67<br>ร้67<br>ร้67<br>ร้                 | าร หมายเหตุ การค้มหาใน<br>: วันจันทร์ ที่ 06 เดือน ม<br>1<br>หมายเหตุ การค้มหาใม่ต้อง | เสืองไส่ดีย์เวิร์ด คันหาตามสถานะได้<br>กราคม พ.ศ. 2568 [ออกจากระบบ]<br>เ∕ิ่ หน้าแรก<br>ใส่ดีย์เวิร์ด คันหาตามสถานะได้ |

- 1. เลือกคำสั่งที่เกี่ยวข้อง > กดที่เมนู รายละเอียด > เพื่อพิจารณาสอบหาข้อเท็จจริง
- 2. กด คลิกเพื่อเห็นชอบ
- 3. กด ตกลง > เพื่ออนุมัติการสอบหาข้อเท็จจริง
- 4. หน้าจอแสดง สถานะ เห็นชอบ ถ้าต้องการแก้ไข กดที่ ยกเลิก
- 5. ออกจากระบบ